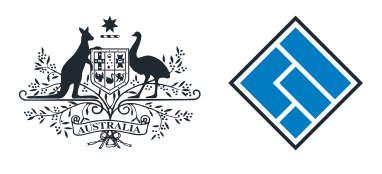

ASIC

User guide

### **Registered Agent Portal**

How to apply to ASIC to reserve a company name for an existing company

The screens and data pictured in this guide are examples only. Actual screens can have minor differences in text and layout.

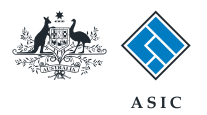

How to apply to ASIC to reserve a company name for an existing company

- This is an optional transaction and should be completed when you want to reserve a company name for an already existing company.
- You will need to log in to your online account before you begin.

The screens and data pictured in this guide are examples only. Actual screens can have minor differences in text and layout.

How to apply to ASIC to reserve a company name for an existing company

 $\ensuremath{\mathbb{C}}$  Australian Securities and Investments Commission January 2015

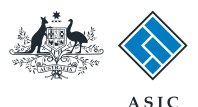

#### Start transaction

1. Once logged in, select **Start new** form in the left hand menu.

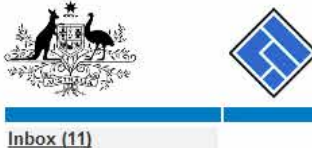

| 各 <b>人</b> 國內地                                                           | AS AS                                 | IC                                                                           |             |                        | Forms manager         |
|--------------------------------------------------------------------------|---------------------------------------|------------------------------------------------------------------------------|-------------|------------------------|-----------------------|
| A CALLER CONTRACT                                                        | Aus                                   | tralian Securities & Investments Commission                                  |             |                        | Registered agent      |
| Inbox (11)<br>Start new form<br>Forms in progress (6)<br>Forms submitted | Agent CIT<br>Contact EX/<br>Email 123 | IZEN, JOHN Agent No. 12345<br>AMPLE COMPANY PTY LTD ACN 000 000 000<br>45678 |             |                        |                       |
| View company details                                                     | Inbox                                 |                                                                              |             |                        |                       |
| Charges Reports                                                          | Date                                  | Form                                                                         | ACN         | Company Name           |                       |
| Transaction Listing                                                      | 11/08/2011 16:03                      | Transaction Listing Report                                                   | Ach         | company name           | (m)                   |
| Outstanding Debits                                                       | 05/06/2011 03:43                      | RC05 - Confirmation notice                                                   | 000 570 114 | TEST COMPANY A PTY LTD | <b></b>               |
| Profile                                                                  | 05/06/2011 03:41                      | RC05 - Confirmation notice                                                   | 007 560 581 | TEST COMPANY B PTY LTD | E                     |
| Change password                                                          | 05/06/2011 03:41                      | RC05 - Confirmation notice                                                   | 551 789 872 | TEST COMPANY C PTY LTD |                       |
| Update contact details                                                   | 25/05/2011 18:54                      | RC05 - Confirmation notice                                                   | 551 789 907 | TEST COMPANY D PTY LTD | <b></b>               |
| Update ABN for Auskey<br>user                                            | 25/05/2011 18:29                      | RC05 - Confirmation notice                                                   | 551 789 970 | TEST COMPANY E PTY LTD |                       |
|                                                                          | 23/05/2011 16:25                      | RC05 - Confirmation notice                                                   | 000 405 845 | TEST COMPANY F PTY LTD |                       |
| Finish                                                                   | 03/05/2011 14:06                      | RC05 - Change of company name certificate                                    | 000 570 114 | TEST COMPANY G PTY LTD |                       |
| Logon                                                                    | 30/04/2011 12:37                      | RC08 - Charge Certificate                                                    | 550 585 183 | TEST COMPANY H PTY LTD | <u> </u>              |
| Help                                                                     | 30/04/2011 11:43                      | RC08 - Charge Certificate                                                    | 000 687 230 | TEST COMPANY I PTY LTD |                       |
| Ask a question                                                           | 30/04/2011 11:31                      | RC05 - Change of company name certificate                                    | 550 471 219 | TEST COMPANY J PTY LTD |                       |
| Technical FAQ                                                            | 21/04/2011 18:01                      | RC05 - Confirmation notice                                                   | 551 790 688 | TEST COMPANY K PTY LTD |                       |
| Lodgement                                                                | 14/04/2011 18:05                      | RC05 - Confirmation notice                                                   | 551 789 907 | TEST COMPANY L PTY LTD | <u> </u>              |
| Responsibilities                                                         | 12/04/2011 18:02                      | RC05 - Confirmation notice                                                   | 551 789 907 | TEST COMPANY M PTY LTD |                       |
| Coser Ouldes                                                             | 24/03/2011 11:38                      | RC05 - Company Statement                                                     | 000 687 230 | TEST COMPANY N PTY LTD |                       |
| Links<br>Search ASIC<br>Search ABR                                       | _ Show all documents                  |                                                                              |             |                        | <u>Hide Documents</u> |

#### Viewing Forms in the Inbox

ASIC

To view the form that has been sent to you, click on the form code.

A print file will then be loaded into a new browser window in Adobe PDF format. You can print the form using the Adobe toolbar. You must have Adobe reader Version 5 or higher to print this form.

ASIC Home | Privacy Statement | Conditions of use | Feedback Copyright 2003-2014 Australian Securities & Investments Commission

The screens and data pictured in this guide are examples only. Actual screens can have minor differences in text and layout.

How to apply to ASIC to reserve a company name for an existing company

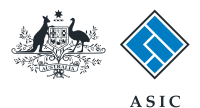

#### Select form type

1. From the list of available forms, select **410B.** 

| · 20-6-                    |               | ASIC                                                            | Forms manager    |
|----------------------------|---------------|-----------------------------------------------------------------|------------------|
| A CONTRACTOR OF CONTRACTOR | $\sim$        | Australian Securities & Investments Commission                  | Registered agent |
|                            |               |                                                                 |                  |
| Inbox (11)                 |               |                                                                 |                  |
|                            | Agent         | CITIZEN JOHN Agent No. 12345                                    |                  |
| Start new form             | Contact       | John Agentino: 12043                                            |                  |
| Forms in progress (6)      | Email         | John Grizen                                                     |                  |
| Forms submitted            |               | John Cuizen@example.com                                         | 77.              |
| View company details       |               |                                                                 |                  |
|                            | Start a new   | / form                                                          |                  |
| Charges Reports            | Form          | Description                                                     |                  |
| odgement History           | 484           | Change to Company Details V2                                    |                  |
| ransaction Listing         |               | Use this form to notify ASIC of:                                |                  |
| Outstanding Debits         |               |                                                                 |                  |
|                            |               | Change of address                                               |                  |
| Profile                    |               | Appoint or cease company officeholder                           |                  |
| Change password            |               | <ul> <li>Change of name - officeholders or members</li> </ul>   |                  |
| Indate contact details     |               | Change to members' register                                     |                  |
| Indate ABN for Auckou      |               | Change to share structure                                       |                  |
| Spuale ADIV IOI AUSKey     |               | Change of details - ultimate holding company                    |                  |
| <u>isei</u>                |               | Change to special purpose company status                        |                  |
| Cipich                     |               |                                                                 |                  |
| Finish                     | 2054          | Notification of resolution, change of company name              |                  |
| _ogoff                     | 200M          | Registered Agent casting to act                                 |                  |
|                            | 200           | Approximation of registered agent                               |                  |
| Help                       | 302           | Appointment of cessation of registered agent                    |                  |
| Ask a question             | 370<br>440P   | Charge of company name receptor                                 |                  |
| How this works             | 4105          | Extension of name reservation                                   |                  |
| Technical FAQ              | 410F          | Extension of name reservation                                   |                  |
| <u>_odgement</u>           | 400           | Brauent for company solvency v2                                 |                  |
| Responsibilities           | 492           | Request for other managed investment enhance                    |                  |
| <u>Jser Guides</u>         | 5100A         | Registration of a managed investment scheme                     |                  |
|                            | 6010          | Voluntary Deregistration of a Company                           |                  |
| Links                      | 902           | Supplementary Document V4                                       |                  |
| Search ASIC                | 902           | Supplementary Document V5                                       |                  |
| Search ABR                 | RA61          | Review Date Report                                              |                  |
|                            | - <u>RA67</u> | Company Debt Report                                             |                  |
|                            | <u>RA/1</u>   | Request for Company Details                                     |                  |
|                            |               |                                                                 |                  |
|                            | Financial S   |                                                                 |                  |
|                            | Form          | Description                                                     |                  |
|                            | 388           | Copy of financial statements and reports                        |                  |
|                            | 388           | Amenament or previously lodged financial statements and reports |                  |
|                            |               |                                                                 |                  |
|                            | Product Dis   | sciosure statements                                             |                  |
|                            | Form          | Description                                                     |                  |
|                            | FS88          | PUS In-use notice                                               |                  |
|                            | FS89          | Notice of change in a PDS                                       |                  |
|                            | <u>FS90</u>   | Notice that a product in a PDS has ceased to be available       |                  |
|                            |               |                                                                 |                  |
|                            |               |                                                                 |                  |
|                            |               | ASIC Home   Drivery Statement   Conditions of use   Ecodhask    |                  |
|                            |               | ADIG TUTIC T FIVALV DIALCHICHT GUTURUIS ULUSE FEEDUALK          |                  |

ASIC Home | Privacy Statement | Conditions of use | Feedback Copyright 2003-2014 Australian Securities & Investments Commission.

The screens and data pictured in this guide are examples only. Actual screens can have minor differences in text and layout.

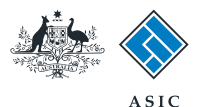

### Enter the company ACN/ ABN

- 1. Enter the **ACN/ABN** of the company who would like to reserve a name.
- 2. Please carefully **read the information** that relates to lodging this form.
- 3. Select **Next** to continue.

|                                                                                                    | A SIC Forms Manager                                                                                                    |
|----------------------------------------------------------------------------------------------------|----------------------------------------------------------------------------------------------------|
| AND THE REAL PROPERTY AND THE REAL PROPERTY | Australian Securities & Investments Commission Registered Agents                                                                                                    |
| Form 410B<br>► <u>Company details</u><br>→ Confirm company                                                                                                    | Agent:         CITIZEN, JOHN Agent No. 12345           Reference:         12345678                                                                                                    |
| → Reservation details<br>→ Proposed company<br>name<br>→ Confirm company<br>name<br>→ Request for manual<br>review<br>→ Submit                                                                                                    | Company details Form 410B         ABN or ACN         Please note the following information applies to preparing and lodging this form         2                                                     |
| Print form                                                                                                    | Lodging period<br>Nil                                                                                                    |
| Finish form later<br>Home - Forms Manager<br>Log off                                                                                                    | A name is reserved for a period of 2 months from the date of approval.<br>Please be aware that even if your application for name reservation is rejected the application fee will still be charged. |
| Help<br>Ask a question<br>How this works<br>Technical FAQ                                                                                                    | Go to the <u>Identical Names Check</u> function on the ASIC website to see whether or not the name you require is available. Please note that there is no charge for this service.                  |
| Links<br>Search ASIC                                                                                                    | 3 <u>Next</u>                                                                                                    |
|                                                                                                    | ASIC Home   Privacy Statement   Conditions of use   Feedback<br>Copyright 2003-2014 Australian Securities & Investments Commission.                                                                 |

The screens and data pictured in this guide are examples only. Actual screens can have minor differences in text and layout.

How to apply to ASIC to reserve a company name for an existing company

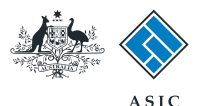

## Company confirmation

- 1. Review the company details.
- 2. Select **Yes** to confirm the information is correct.
- 3. Select Next to continue.

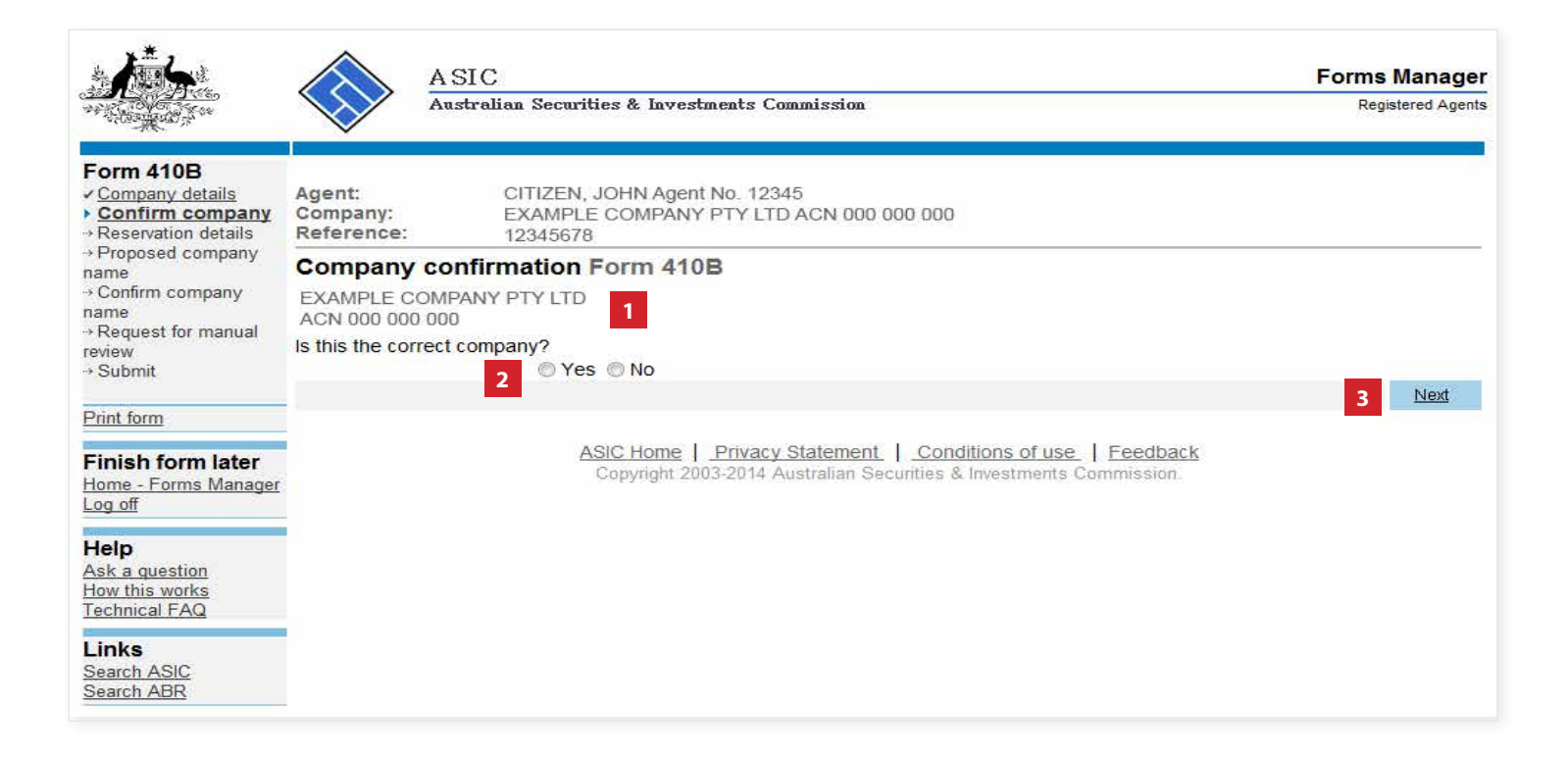

The screens and data pictured in this guide are examples only. Actual screens can have minor differences in text and layout.

How to apply to ASIC to reserve a company name for an existing company

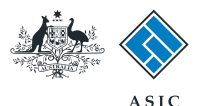

## Enter reservation details

 Select Yes or No to confirm if the proposed business name is identical to a registered business name.

**Note**: if you select **Yes** to this question, you will need to enter this information later in the application.

2. Select **Next** to continue.

|                                                           | A SIC<br>Australian Securities & Investments Commission                                                                                               | Forms Manager<br>Registered Agents |
|-----------------------------------------------------------|----------------------------------------------------------------------------------------------------|------------------------------------|
| Form 410B Company details Confirm company Reservation     | Agent:         CITIZEN, JOHN Agent No. 12345           Company:         EXAMPLE COMPANY PTY LTD ACN 000 000 000           Reference:         12345678 |                                    |
| details<br>→ Proposed company                             | Reservation details Form 410B                                                                                                    |                                    |
| name<br>→ Confirm company<br>name                         | Is the proposed name identical to a registered business name(s)?                                                                                      | _                                  |
| → Request for manual<br>review                            |                                                                                                    | 2 Next                             |
| → Submit<br>Print form                                    | ASIC Home   Privacy Statement.   Conditions of use   Feedback<br>Copyright 2003-2014 Australian Securities & Investments Commission.                  |                                    |
| Finish form later<br>Home - Forms Manager                 |                                                                                                    |                                    |
| Log off                                                   |                                                                                                    |                                    |
| Help<br>Ask a question<br>How this works<br>Technical FAQ |                                                                                                    |                                    |
| Links<br>Search ASIC<br>Search ABR                        |                                                                                                    |                                    |

The screens and data pictured in this guide are examples only. Actual screens can have minor differences in text and layout.

How to apply to ASIC to reserve a company name for an existing company

 $\ensuremath{\mathbb S}$  Australian Securities and Investments Commission January 2015

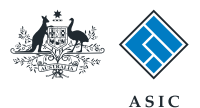

## Enter reservation details

- 1. Enter the **proposed name** of the company to be reserved.
- 2. From the drop-down list, select the **legal elements** you wish to apply to the company name.
- 3. Select **Next** to continue.

| <u>/*</u> }                                                          | A SIC Fo<br>Australian Securities & Investments Commission                                                                                                    | Registered Agents      |
|----------------------------------------------------------------------|----------------------------------------------------------------------------------------------------|------------------------|
| Form 410B                                                            | Agent:         CITIZEN, JOHN Agent No. 12345           Company:         EXAMPLE COMPANY PTY LTD ACN 000 000 000           Reference:         12345678                                                                                                    |                        |
| ► Proposed<br>company name                                           | Proposed company name Form 410B Insert the proposed name of the company (excluding the legal elements, for example "Pty Ltd", "Proprietary Limited" and/or "Ltd", etc) below  Select the legal elements that you wish to apply to the company name from the list applicable to your company type  PTY LTD | ", "Limited",<br>below |
| Print form<br>Finish form later<br>Home - Forms Manager              | ASIC Home   Privacy Statement   Conditions of use   Feedback<br>Copyright 2003-2014 Australian Securities & Investments Commission                                                                                                    | 3 <u>Nexi</u>          |
| Log off<br>Help<br>Ask a question<br>How this works<br>Technical FAQ |                                                                                                    |                        |
| Links<br>Search ASIC<br>Search ABR                                   |                                                                                                    |                        |

The screens and data pictured in this guide are examples only. Actual screens can have minor differences in text and layout.

How to apply to ASIC to reserve a company name for an existing company

 $\ensuremath{\mathbb S}$  Australian Securities and Investments Commission January 2015

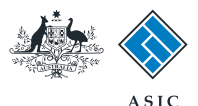

# Confirm the company name

- 1. **Review** the proposed new company name.
- 2. Select **Yes** to confirm this information is correct.
- 3. Select Next to continue.

#### Note:

- if you selected Yes to 'is the proposed name identical to a registered business name?', go to page 10.
- if you selected No to 'is the proposed name identical to a registered business name?', go to page 13.

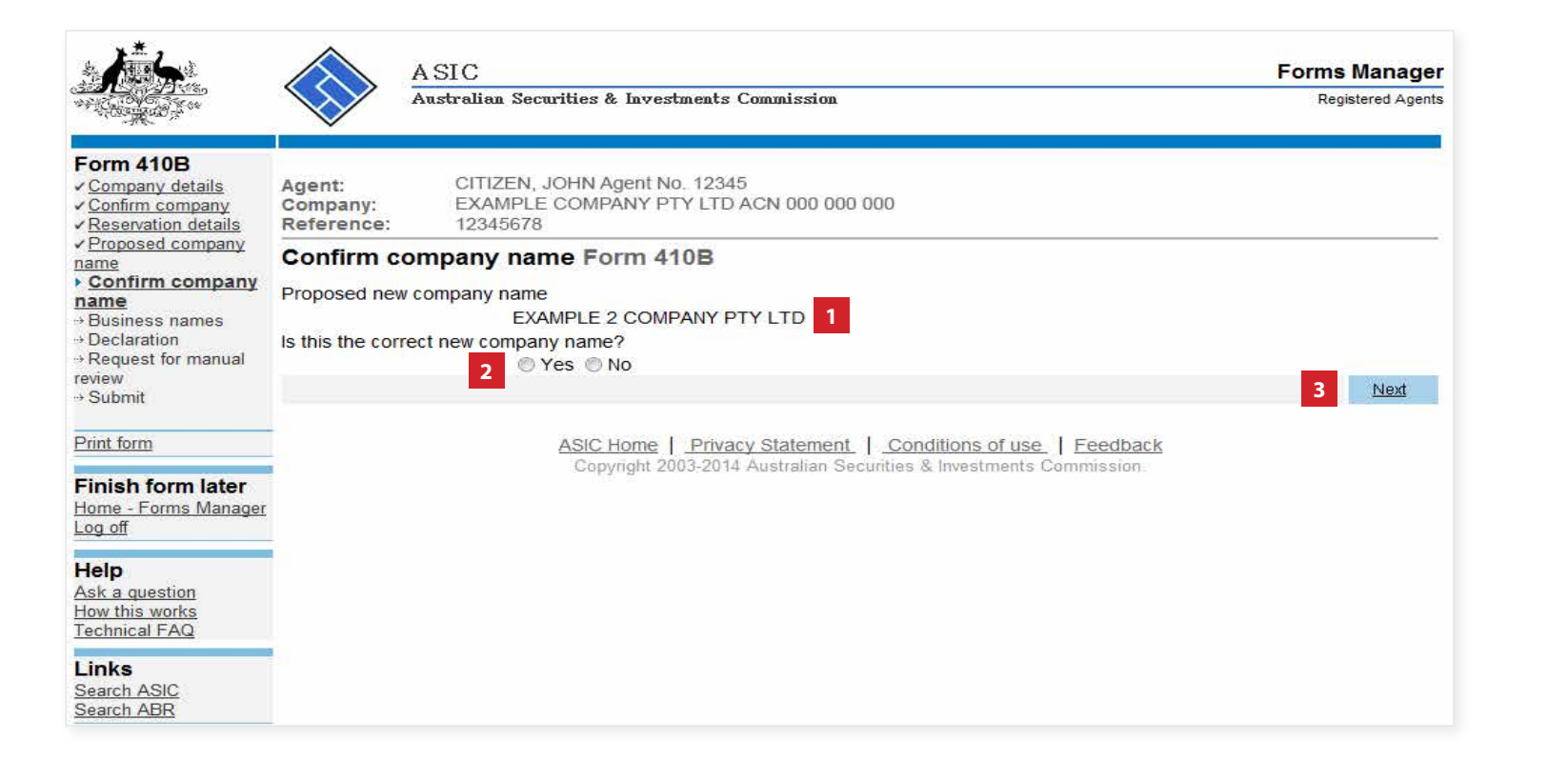

The screens and data pictured in this guide are examples only. Actual screens can have minor differences in text and layout.

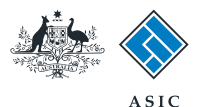

## Add a business name

- 1. Enter the relevant ABN, or
- 2. Enter the state/territory business number and the state/territory.
- 3. Select Next to continue.

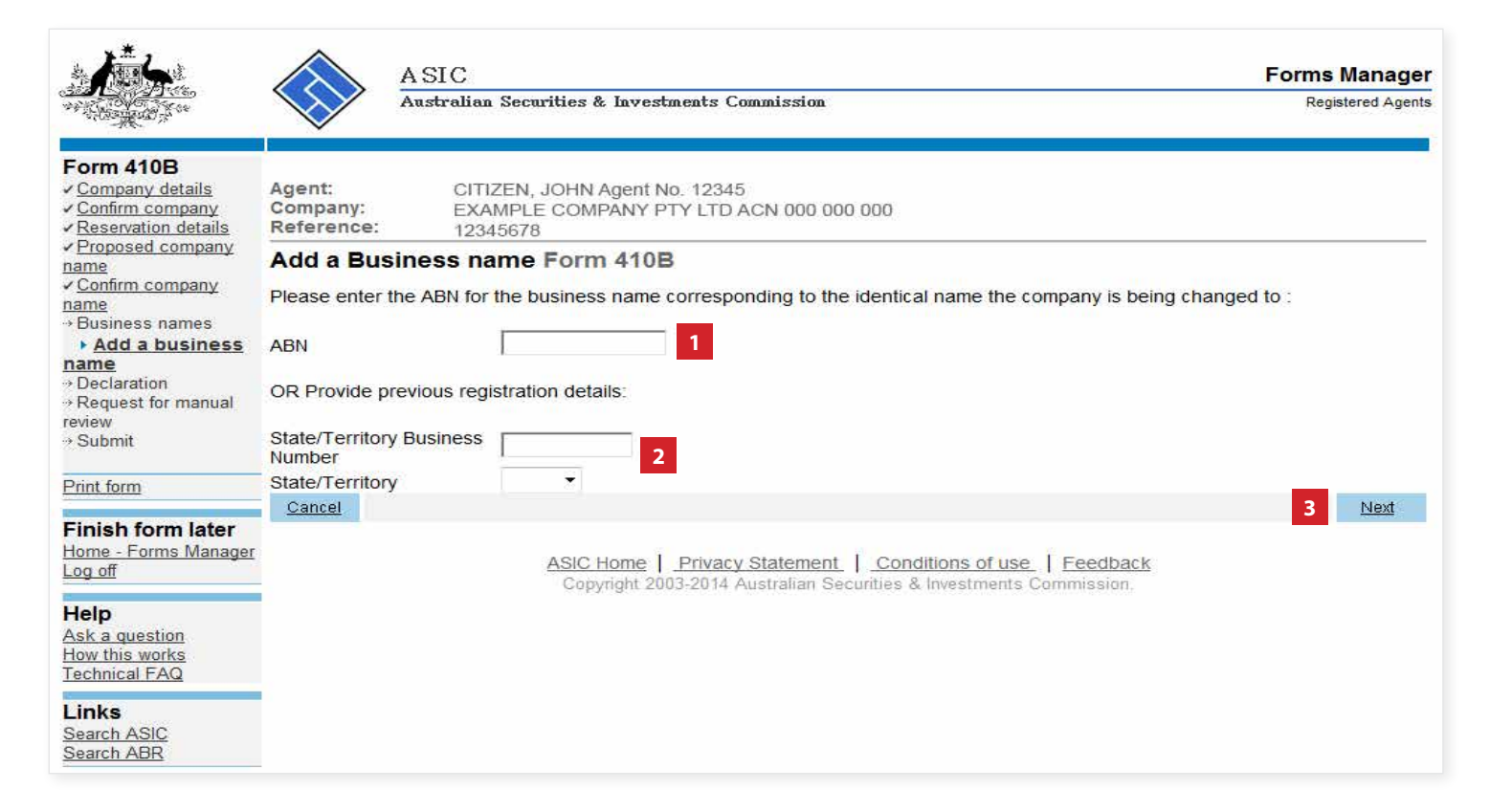

The screens and data pictured in this guide are examples only. Actual screens can have minor differences in text and layout.

How to apply to ASIC to reserve a company name for an existing company

 $\ensuremath{\mathbb O}$  Australian Securities and Investments Commission January 2015

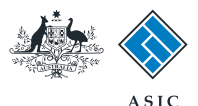

## Review business name details

- 1. Review the business name details. From here you can:
- 2. Remove the listed business name, or
- 3. Review further details of the business name, or
- 4. Add another business name, or
- 5. If no further changes are required, select **Next** to continue.

|                                                                                                    |                                          | A SIC<br>Australian Securities & Investments Commission                                                                              | Forms Manager<br>Registered Agents |
|----------------------------------------------------------------------------------------------------|------------------------------------------|----------------------------------------------------------------------------------------------------|------------------------------------|
| Form 410B<br><u>Company details</u><br><u>Confirm company</u><br><u>Reservation details</u>               | Agent:<br>Company:<br>Reference:         | CITIZEN, JOHN Agent No. 12345<br>EXAMPLE COMPANY PTY LTD ACN 000 000 000<br>12345678                                                 |                                    |
| Confirm company<br>name<br>Confirm company<br>name<br>Business names<br>Declaration<br>Pequest for manual | Business<br>Proposed of<br>State/Territo | names Form 410B ompany name EXAMPLE 2 COMPANY PTY LTD 1 ry Business Number 102154                                                    |                                    |
| review<br>→ Submit                                                                                        | Add another t                            | 4                                                                                                    | 5 Next                             |
| Finish form later<br>Home - Forms Manager<br>Log off                                                      |                                          | ASIC Home   Privacy Statement   Conditions of use.   Feedback<br>Copyright 2003-2014 Australian Securities & Investments Commission. |                                    |
| Help<br>Ask a question<br>How this works<br>Technical FAQ                                                 |                                          |                                                                                                    |                                    |
| Links<br><u>Search ASIC</u><br>Search ABR                                                                 |                                          |                                                                                                    |                                    |

The screens and data pictured in this guide are examples only. Actual screens can have minor differences in text and layout.

How to apply to ASIC to reserve a company name for an existing company

 $\ensuremath{\mathbb S}$  Australian Securities and Investments Commission January 2015

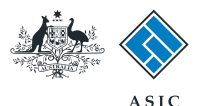

## Business name declaration

- 1. Select **Yes** to confirm ownership of the relevant business name.
- 2. Select **Next** to continue.

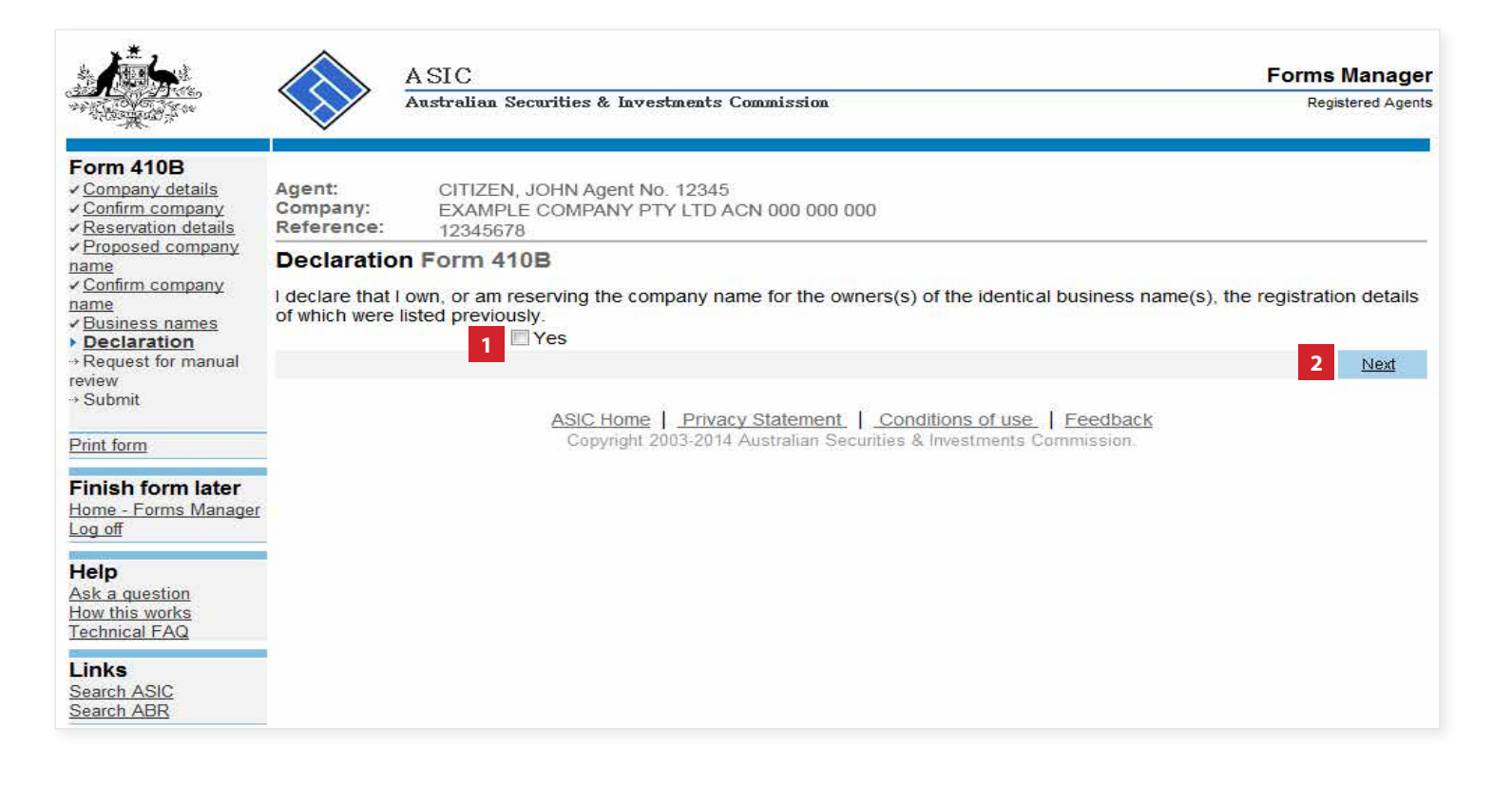

The screens and data pictured in this guide are examples only. Actual screens can have minor differences in text and layout.

How to apply to ASIC to reserve a company name for an existing company

 $\ensuremath{\mathbb{O}}$  Australian Securities and Investments Commission January 2015

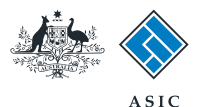

### Request for manual review

1. Select **Yes** or **No** to confirm if manual review of your proposed change of company name is required.

- 2. Select More Information for help to determine your answer to this question.
- 3. If a manual review is required, provide supporting reasons in the box provided.
- 4. Select **Next** to continue.

| A A A                                                                                                    |                                  | ASIC                                                                                                    | Forms Manager                       |
|----------------------------------------------------------------------------------------------------|----------------------------------|----------------------------------------------------------------------------------------------------|-------------------------------------|
| and the second second                                                                                          | $\checkmark$                     | Australian Securities & Investments Commission                                                                     | Registered Agents                   |
| Form 410B                                                                                                    |                                  |                                                                                                    |                                     |
| <ul> <li><u>Company details</u></li> <li><u>Confirm company</u></li> <li><u>Reservation details</u></li> </ul> | Agent:<br>Company:<br>Reference: | CITIZEN, JOHN Agent No. 12345<br>EXAMPLE COMPANY PTY LTD ACN 000 000 000<br>12345678                               |                                     |
| ✓ <u>Proposed company</u><br><u>name</u><br>✓ <u>Confirm company</u><br><u>name</u><br>■ Request for           | Request for Do you require       | or manual review Form 410B<br>e manual review of your proposed change of company name?                             |                                     |
| manual review<br>→ Submit                                                                                      | More Informa                     | <u>tion</u> 2                                                                                                    |                                     |
| Print form                                                                                                    | Where you ha                     | ave requested a manual review your change of company name, you must pr<br>2000 characters)                         | ovide supporting reasons in the box |
| Finish form later<br>Home - Forms Manager<br>Log off                                                           |                                  | 3                                                                                                    |                                     |
| Help<br>Ask a question<br>How this works<br>Technical FAQ                                                      |                                  |                                                                                                    |                                     |
| Links<br><u>Search ASIC</u><br>Search ABR                                                                      |                                  |                                                                                                    |                                     |
|                                                                                                    |                                  |                                                                                                    |                                     |
|                                                                                                    |                                  |                                                                                                    | + 4 Novt                            |
|                                                                                                    |                                  |                                                                                                    | INEXL                               |
|                                                                                                    |                                  | ASIC Home   Privacy Statement   Conditions of use  <br>Copyright 2003-2014 Australian Securities & Investments Con | Feedback<br>mmission                |

The screens and data pictured in this guide are examples only. Actual screens can have minor differences in text and layout.

How to apply to ASIC to reserve a company name for an existing company

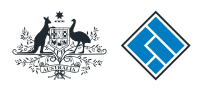

## Make the declaration

- 1. Select a **payment option** from the drop-down list. You can only select direct debit if you are registered for direct debit with ASIC.
- 2. Select the **authorising officeholder** from the drop-down list.
- 3. Select **Yes** to complete the declaration when you are satisfied the document is being lodged within the terms and conditions of ASIC's Electronic Lodgement Protocol.
- 4. Select **Submit** to lodge the form with ASIC.

|                                                                                                    | A SIC<br>Australian Securities & Investments Commission                                                                                                    | Forms Manage<br>Registered Agent                                                  |
|----------------------------------------------------------------------------------------------------|----------------------------------------------------------------------------------------------------|-----------------------------------------------------------------------------------|
| Form 410B<br>Company details<br>Confirm company<br>Reservation details                                                            | Agent: CITIZEN, JOHN Agent No. 12345<br>Company: EXAMPLE COMPANY PTY LTD ACN 000 000 000<br>Reference: 12345678                                                                                                    |                                                                                   |
| ✓ <u>Proposed company</u><br>name<br>✓ <u>Confirm company</u><br>name<br>✓ <u>Request for manual</u><br>review<br>▶ <u>Submit</u> | You have now prepared your form. You can review the contents of your form by using the mer<br>Once the form is submitted, the proposed name is accepted by ASIC it will be reserved for a<br>can extend the reservation by submitting a form 410F. Alternately you can reserve another na<br>separate form 410B. There is a lodgement fee for both forms. | nu or by printing the form.<br>I period of two months. You<br>ame by submitting a |
| Print form                                                                                                    | Payment Option 1 Invoice -                                                                                                    |                                                                                   |
| Finish form later<br>Home - Forms Manager                                                                                         | The reserved name of the company including legal elements is:                                                                                                    |                                                                                   |
|                                                                                                    | EXAMPLE 2 COMPANY PTY LTD                                                                                                    |                                                                                   |
| Help<br>Ask a question<br>How this works<br>Technical FAQ                                                                         | You must submit the form to ASIC to have it lodged.                                                                                                    |                                                                                   |
| L <b>inks</b><br><u>Search ASIC</u><br><u>Search ABR</u>                                                                          | Authorising officeholder<br>Before submitting your form, please specify the officeholder who is authorising the lodgemer<br>Authorising officeholder :<br>2 EXAMPLE, Officeholder 1 (Director) •                                                                                                    | nt of this form.                                                                  |
|                                                                                                    | Declaration                                                                                                    |                                                                                   |
|                                                                                                    | I declare that this form is submitted under the terms and conditions of the ASIC Electronic Lodgemen<br>3 ② Yes ③ No                                                                                                    | t Protocol.                                                                       |
|                                                                                                    |                                                                                                    | 4 <u>Submit</u>                                                                   |
|                                                                                                    | Notes:                                                                                                    |                                                                                   |

- The lodgement process is not instantaneous it may take some time to process.
- If the form is accepted by ASIC, it will appear in 'forms submitted'.

• If the form is not accepted, it will appear in 'forms in progress'. You will need to select it and correct the errors, before resubmitting the form.

The screens and data pictured in this guide are examples only. Actual screens can have minor differences in text and layout.

How to apply to ASIC to reserve a company name for an existing company © Australian Securities and Investments Commission January 2015

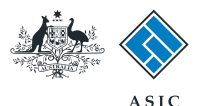

Next

# Confirmation of form submission

This screen confirms your document was submitted to ASIC.

1. Select **Next** to continue.

#### Note:

Occasionally, the system may present an additional form submission screen at this point. If this is the case, continue to select **Next** to finalise this transaction.

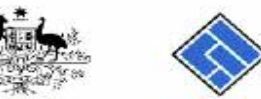

| $\land$            | ASIC                                                                     | Forms Manager     |
|--------------------|--------------------------------------------------------------------------|-------------------|
| $\bigvee$          | Australian Securities & Investments Commission                           | Registered Agents |
| Agent:<br>Company: | CITIZEN, JOHN Agent No. 12345<br>EXAMPLE COMPANY PTY LTD ACN 000 000 000 |                   |

#### Confirmation

Form 410B

Print form Company: Reference:

| Margaret Contra | 100  | 00000 |
|-----------------|------|-------|
| Finish          | form | later |

#### Home - Forms Manager

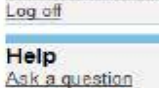

Ask a question How this works Technical FAQ Links

| Links       |
|-------------|
| Search ASIC |
| Search ABR  |
|             |

#### Your document was submitted for validation to ASIC on 24/11/2014 at 11:42:21.

12345678

Confirmation of Form Submission

ASIC Home | Privacy Statement | Conditions of use | Feedback Copyright 2003-2014 Australian Securities & Investments Commission.

The screens and data pictured in this guide are examples only. Actual screens can have minor differences in text and layout.

How to apply to ASIC to reserve a company name for an existing company

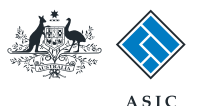

#### **Fees advice**

- 1. Note the **invoice amount** is displayed.
- 2. Select **Print** to print your invoice.
- 3. Select **Next** to continue and finalise the transaction.

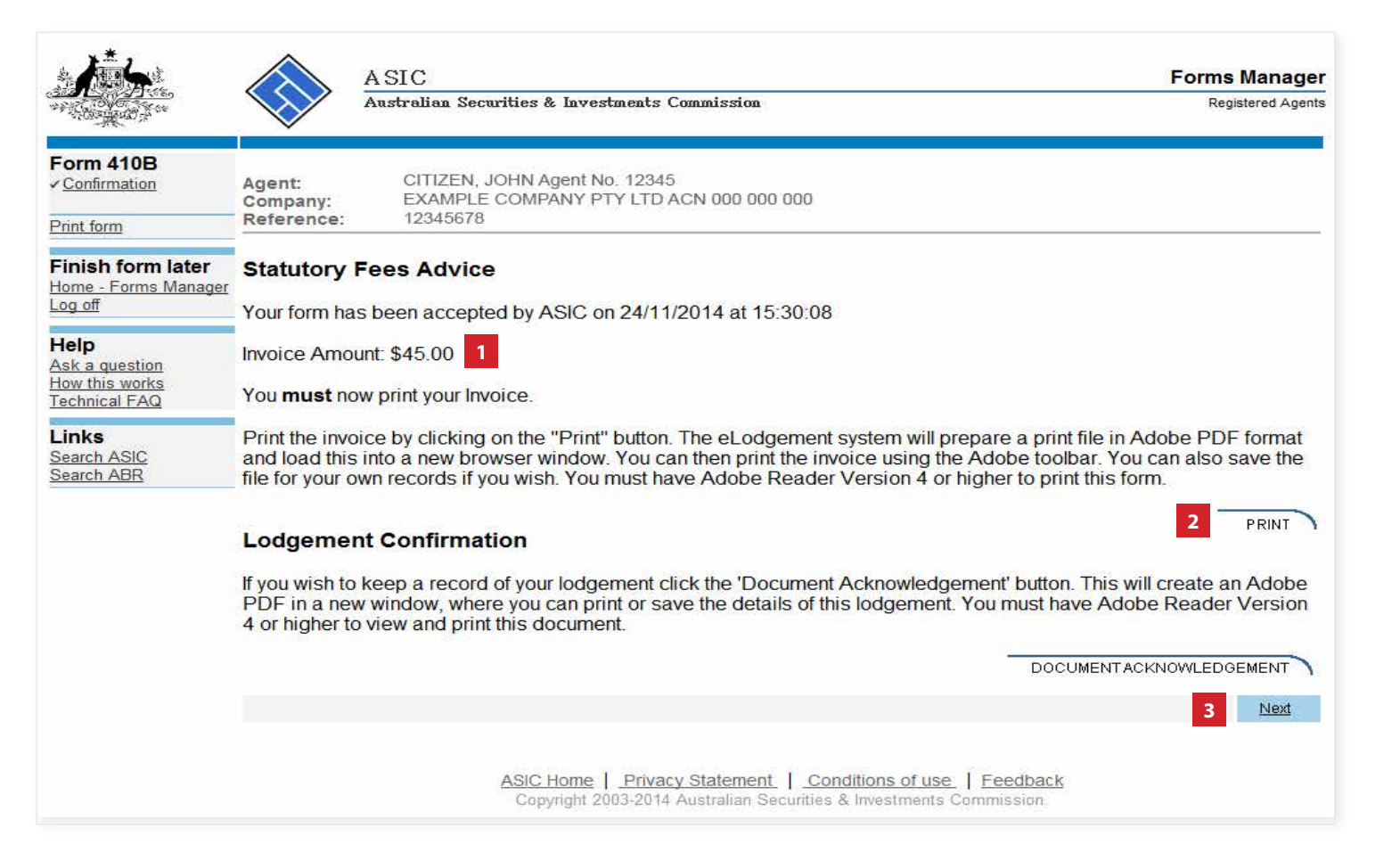

The screens and data pictured in this guide are examples only. Actual screens can have minor differences in text and layout.

How to apply to ASIC to reserve a company name for an existing company